## How to Set Up Bigfoot Student Email Account

- Click Student Tools
- Click Office 365

Here we are going to type your student email address. You will need to have a Student ID card.

• Your email address is made up from your first name, the first letter of your last name, and the last four digits of your student ID number.

Example: John Smith with the ctcLink ID of 123456789

The email address will be johns6789@bigfoot.spokane.edu

| Microsoft                     |  |
|-------------------------------|--|
| Sign in                       |  |
| JohnS6789@bigfoot.spokane.edu |  |
| Next                          |  |
| No account? Create one!       |  |
| Can't access your account?    |  |

\*\*Students with two first or last names will sometimes have different email addresses that do not match this pattern. If this is the case, call IT Support Center and they can look up the student's information. (509) 533-4357 [533-HELP] \*\*

Click Next

• On the page that comes up next, you will need to enter the password for your Bigfoot email. The password is your Student ID (ctcLink ID). You can change your password later if you choose.

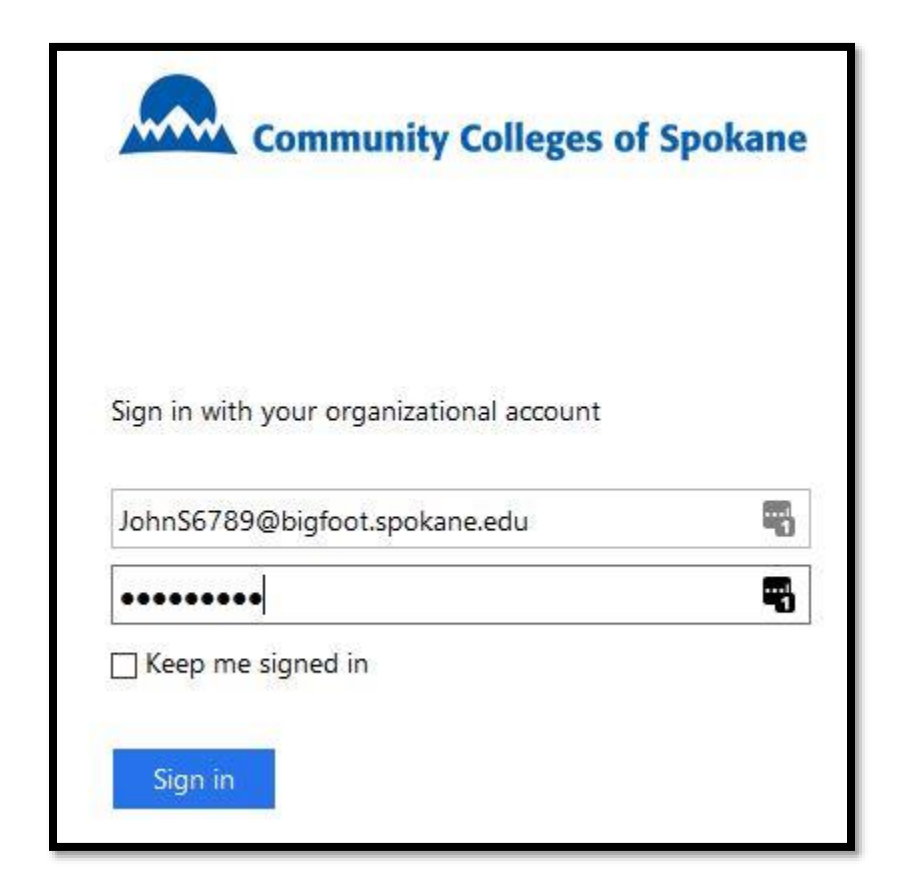

Note: this will also be the login information you can use to log in to computers on campus.

Click Sign in

You will be asked to add some extra sign-in info to help recover your account if you forget your password. You will need to do at least one of the three options. The simplest for most students is to enter your cellphone number and confirm the request by entering the code that is texted to you.

## To use your email, you will need to click Outlook

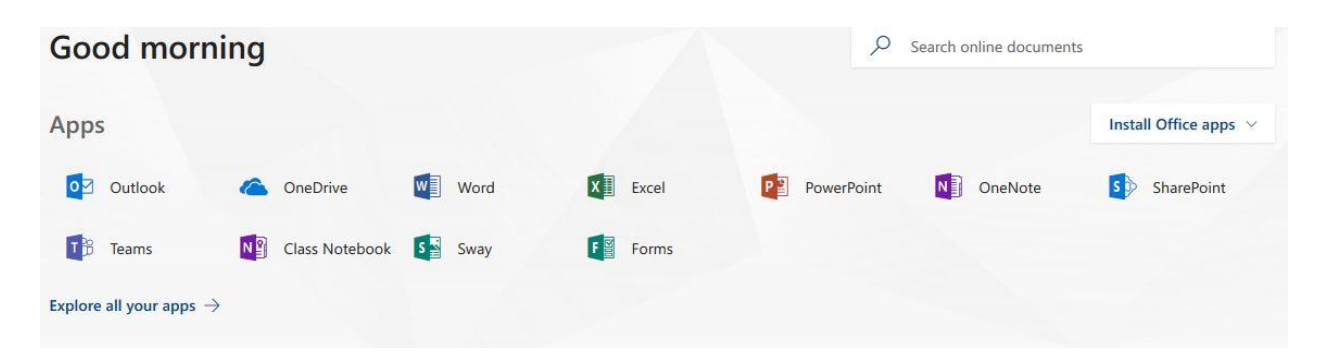

Note: If you have a home computer with Microsoft Windows, you can install Office 2016 for free by clicking **Install Office Apps.**